2017/01/29 eメディア研究会

## PushCorn のサイトに GoogleMaps の位置情報を加える方法

PushCorn には「カード」に GoogleMaps の位置情報を設定する機能があります。サイト を自動生成処理すると該当のページ(カード)に位置情報マップが表示される他、オープ ンデータの自動生成でも位置情報を出力します。ただし、プログラムを開発中のため、使 い方に制約があります。以下、その作業手順を解説します。

【1】「カード編集」の「項目追加」から「地図連携(緯度・経度)」を選ぶ。

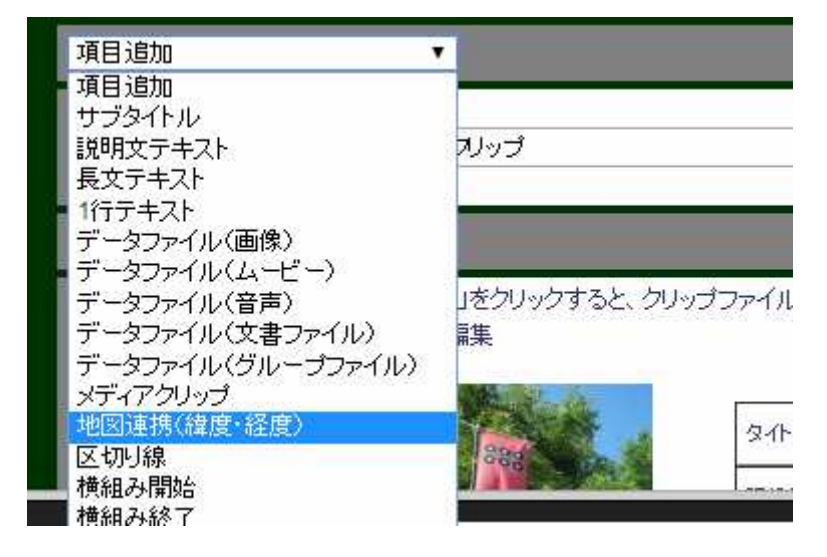

【2】「地図連携」項目が追加される。ボタン「緯度経度検索…」は現時点では使用不可。

| Ą  | 1月追加                            |                                                                        |        |
|----|---------------------------------|------------------------------------------------------------------------|--------|
| 6  | <b>地図連携(経度・緯度)</b><br>■削除 ▲上 ▼下 | 地図連携(経度・緯度):説明文を色付きの背景の上に乗せて表示します。<br>位置情報 <mark>140,36</mark><br>コメント | 緯度経度検索 |
| 77 | 5 A Seto                        |                                                                        |        |

代わりに以下の手順で位置情報を設定する。

【3】PushCornのウィンドウを開いたまま、それとは別に新しいウィンドウを開く。

| le=9 | %83I%81%5b%83v%83%93%83 | ťά           | ン | Ø      | :  |
|------|-------------------------|--------------|---|--------|----|
|      | 0                       |              |   |        |    |
|      | 新しいタブ(T)                |              |   | Ctrl+1 | -  |
|      | 新しいウィンドウ(N)             |              |   | Ctrl+N | Ę) |
| ā    | シークレット ウィンドウを開く(I)      | Ctrl+Shift+N |   |        | ŋ. |

【4】別ウィンドウから GoogleMaps を開く。位置情報を設定したい場所名や住所で位置 を検索する。

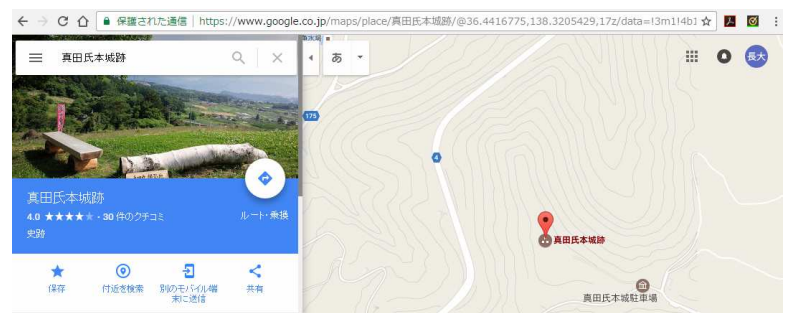

【5】アドレスフィールドに表示されている現在のページの URL から緯度経度のデータの みを範囲指定しコピーする。

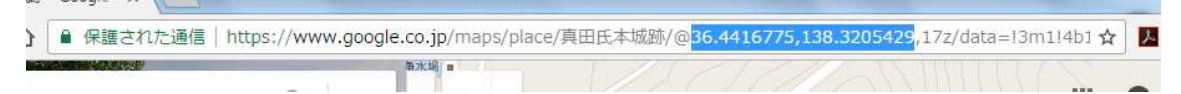

…/@緯度,経度,… のように@に続く2つの数値が緯度経度である。カンマ込みでコピーする。前後のカンマや文字などはコピーしないこと。

【6】位置情報フィールドに緯度経度の数値をペーストする。 (ペースト前)

| 項        | 1月追加                            | <b>▼</b>                                                               |        |
|----------|---------------------------------|------------------------------------------------------------------------|--------|
| 6        | <b>地図連携(経度•緯度)</b><br>■削除 ▲上 ▼下 | 地図連携(経度・緯度):説明文を色付きの背景の上に乗せて表示します。<br>位置情報 <mark>140,36</mark><br>コメント | 緯度経度検索 |
| تت<br>^) | 5日20tm<br>ペースト後)                |                                                                        |        |

| 6 | 地図連携(経度・緯度) | 地図連携(経度・緯度):説明文を色付きの背景の上に乗せて表示します。  |        |
|---|-------------|-------------------------------------|--------|
|   | ■削除 ▲上 ▼下   | 位置情報 36.4416775,138.3205429<br>コメント | 緯度経度検索 |

位置情報は 経度,緯度 の順で設定するよう画面上指示はしてあるが、

## 緯度,経度

でもよい。この順の方が GoogleMaps のデータを一度にコピーできて楽である。緯度経度 が入れ替わっても 日本では常に **緯度 <経度** となるので、いずれの数値が緯度か経度 かは数値の大小により判別して処理する。